## Office 365 Setup – User Guide

1. Go to HKSYU Webmail page (<u>https://www.hksyu.edu/webmail</u>). Sign in with your username and password.

| Caracter of an and a second second se | laith ana,her; x   linearing levenci: x   @ tays x   @ tays x   (+) - 0                                                                                                    |
|----------------------------------------------------------------------------------------------------|----------------------------------------------------------------------------------------------------|
| C a adfs.hksyu.edu/adfs/ls/?client-request-id=36f222c9-9f5f-4d37-b961-0ef7c77533cc&usemame=&wa=wsignin1.0&wtrealm=um%3afederation                                                                                                    | on%3aMicrosoftOnline&wctx=estsredirect%3d2%26estsrequest%3drQIIAY2RvW7TUACFlePUbSIEpWJgo0Kdq8zfe31j-1pic 🗙 🤱 🛛 🦉                                                                                                    |
| 🗄 Apps 🧾 photos 📋 HKSYU 📋 Useful Tools - web 📋 Useful tools - others 🛄 Python 📋 Startup 📋 Wordpress 🛄 edX 📑 University_website 🛄 Ir                                                                                                    | mported                                                                                                    |
| #22 Apps       photos       MODIV       Quarket book - web       Quarket book - web       Pythor       Bankp       Wordpress       eX       Diversity-website       If         Sign In       Image: Sign In       Image: Sign In                                                                                                    | In the bit http://www.inter.ster.big/n<br>tion/big/sources/and/fight/sources/and/fight |

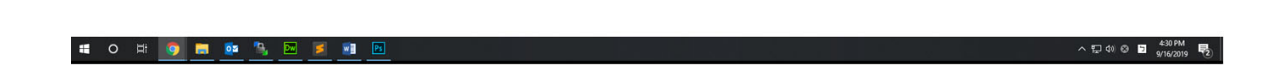

2. Click the red circled area.

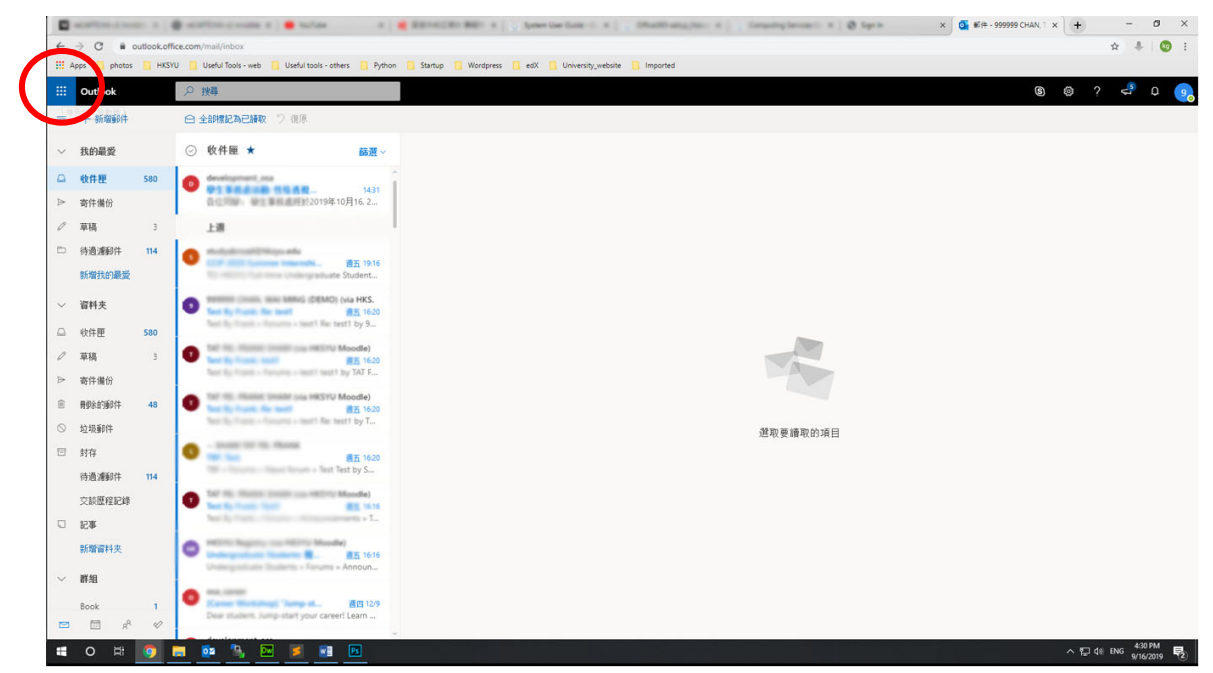

3. Click the red circled area.

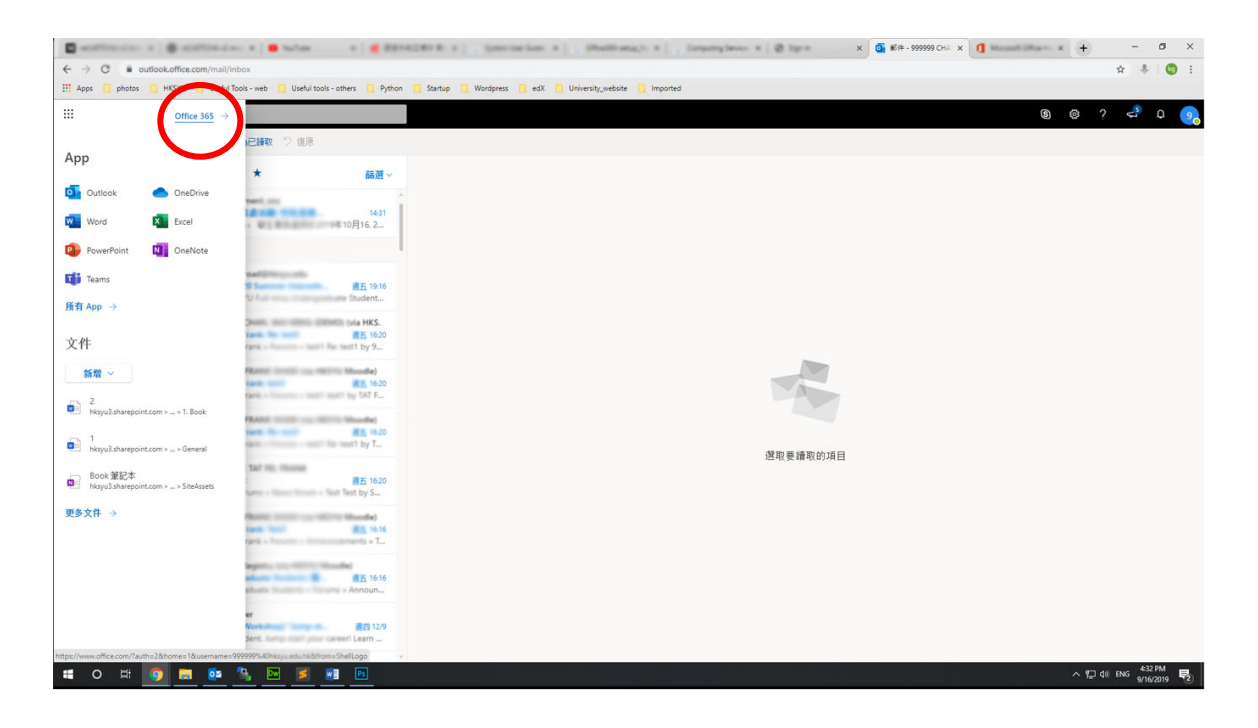

## 4. Click the red circled area.

| 🖉 acatos a - a - 🛊 acatos a - a - 🖷 sal | tan 👘 🖷 BENKER 🗴 🔤 Şamerinele 🗴 🔤                                                          | (Multium, $x$ ] , (requirple: $x \mid 0$ | Say in a second of the second of the Microsoft Office | x 🚺 Microsoft Office x 🕂 – Ø X |
|-----------------------------------------|--------------------------------------------------------------------------------------------|------------------------------------------|-------------------------------------------------------|--------------------------------|
| ← → ♥ ■ office.com/?auth=28chome=1      |                                                                                            |                                          |                                                       | A 👫 🔯 E                        |
| Apps photos HKSYU Useful Tools - web    | Useful tools - others 🧾 Python 🛄 Startup 🛄 Wordpress 🧾 e                                   | edX 🧧 University_website 📋 Imported      |                                                       |                                |
| Office 365                              | ,P Search                                                                                  |                                          | $\sim$                                                | Ф © ? 🧿                        |
|                                         | Good afternoon, TAI MAN 1                                                                  |                                          | Install Office $ \sim $                               | Ì                              |
|                                         | + 🔩 📥 📲                                                                                    | 🗴 🔹 🗤                                    | $\Rightarrow$                                         |                                |
|                                         | Start new V Outlook OneDrive Word                                                          | Excel PowerPoint OneNote                 | Teams All apps                                        |                                |
|                                         |                                                                                            |                                          |                                                       |                                |
|                                         | Recent Pinned Shared with me Discover                                                      |                                          | ↑ Upload and open = ~                                 |                                |
|                                         | D Name                                                                                     | Last opened by you                       | Sharing Activity                                      |                                |
|                                         | ■ 未命名的表單                                                                                   | Jan 31                                   |                                                       |                                |
|                                         | 2<br>SharePoint - Hong Kong Shue Yan University » » 1. Book                                | May 28, 2018                             | $g^{\rm R}$ Shared                                    |                                |
|                                         | 1<br>SharePoint - Hong Kong Shue Yan University » » General                                | May 26, 2018                             | $g^{Q}$ . Shared                                      |                                |
|                                         | Book 筆記本<br>SharePoint - Hong Kong Shue Yan University » » SiteAssets                      | May 26, 2018                             | $g^{R}$ Shared                                        |                                |
|                                         | 訪勿在此儲存任何檔案     SharePoint - Hong Kong Shue Yan University >ared Documents                  | May 23, 2014                             | $g^{A}$ Shared                                        |                                |
|                                         | SOC221a_final draft_20140516<br>SharePoint - Hong Kong Shue Yan University +ared Documents | May 23, 2014                             | $g^{R}$ Shared                                        |                                |
|                                         |                                                                                            | Drag a file here to upload and open      | More in OneDrive                                      |                                |
|                                         |                                                                                            |                                          |                                                       |                                |
|                                         | OneDrive                                                                                   |                                          |                                                       |                                |
|                                         | Recent folders                                                                             |                                          |                                                       |                                |
|                                         |                                                                                            |                                          |                                                       |                                |
|                                         | No recent folders                                                                          |                                          |                                                       | Feedback                       |
|                                         |                                                                                            |                                          |                                                       | ^ 1 10 ENG 9/16/2019 €2        |

5. Click the red circled area.

| 🖬 antone a 🛛 😸 antone a 🖉 ta                   | fan 🔹 🗮 Mittalia ( , fann ar 1 , 1                                                         | Mattan, x   , Insergio x   Ø        | 🔹 🧯 🗰 🚥 🕬 C 🗴 🚺 Microsoft Office                                                                                                    | x Microsoft Office x + - 0 × |
|------------------------------------------------|--------------------------------------------------------------------------------------------|-------------------------------------|----------------------------------------------------------------------------------------------------|------------------------------|
| ← → ♂ @ office.com/?auth=28chome=1             |                                                                                            |                                     |                                                                                                    | ☆ ♣ 🕲 i                      |
| III Apps 🧧 photos 🧧 HKSYU 🚺 Useful Tools - web | 🧧 Useful tools - others 📋 Python 📋 Startup 🚺 Wordpress 🧧 ed                                | K 🚺 University_website 🛄 Imported   |                                                                                                    |                              |
| Office 365                                     | ,P Search                                                                                  |                                     |                                                                                                    | ₽ © ? 🧿                      |
|                                                | Good afternoon, TAI MAN 1                                                                  |                                     |                                                                                                    | ĺ                            |
|                                                | + 🔩 🗠 🖷                                                                                    | x 🔹 🖬                               | Office 365 apps<br>Includes Outlook, OneDrive for Business,<br>Word, Excel, PowerPoint, and more.                                                                                                    |                              |
|                                                | Start new V Outlook OneDrive Word                                                          | Excel PowerPoint OneNote            | Teams Other home control of the second second seco |                              |
|                                                | Recent Pinned Shared with me Discover                                                      |                                     | ↑ Upload and open = ~                                                                                                    |                              |
|                                                | Name                                                                                       | Last opened by you                  | Sharing Activity                                                                                                    |                              |
|                                                | ■ 未命名的表單                                                                                   | Jan 31                              |                                                                                                    |                              |
|                                                | SharePoint - Hong Kong Shue Yan University = = = 1. Book                                   | May 28, 2018                        | $R^{R}$ Shared                                                                                                    |                              |
|                                                | 1<br>SharePoint - Hong Kong Shue Yan University » » General                                | May 26, 2018                        | g <sup>R</sup> Shared                                                                                                    |                              |
|                                                | Book 筆記本<br>SharePoint - Hong Kong Shue Yan University » » SiteAssets                      | May 26, 2018                        | $g^{R}$ Shared                                                                                                    |                              |
|                                                |                                                                                            | May 23, 2014                        | $g^{R}$ Shared                                                                                                    |                              |
|                                                | SOC221a_final draft_20140516<br>SharePoint - Hong Kong Shue Yan University +ared Documents | May 23, 2014                        | $g^{\rm R}$ Shared                                                                                                    |                              |
|                                                |                                                                                            | Drag a file here to upload and open | More in OneDrive                                                                                                    |                              |
|                                                |                                                                                            |                                     |                                                                                                    |                              |
|                                                | OneDrive                                                                                   |                                     |                                                                                                    |                              |
|                                                | Recent folders                                                                             |                                     |                                                                                                    |                              |
|                                                |                                                                                            |                                     |                                                                                                    | Eedback                      |
|                                                | No recent folders                                                                          |                                     |                                                                                                    |                              |
|                                                |                                                                                            |                                     |                                                                                                    | 9/16/2019 (2)                |

6. Wait for downloading the setup program.

| Office 365 | ,O Search                                            |                                     |                                                                                                    |                    | ₽ © ?    |
|------------|------------------------------------------------------|-------------------------------------|----------------------------------------------------------------------------------------------------|--------------------|----------|
|            | Good afternoon, TAI MAN 1                            |                                     |                                                                                                    | Install Office ~   |          |
|            | Start new 🗸 🔽 Just a few more steps                  | x 🔹 🖬                               | i i                                                                                                    |                    |          |
|            | Recent Pinned                                        | Yes                                 |                                                                                                    | open 🗁 🗸           |          |
|            | ● 未命名的表示 ● 2 Superform: +                            |                                     |                                                                                                    |                    |          |
|            | 1 SharePoint                                         |                                     | 2 Streegeline                                                                                                    |                    |          |
|            | ● Book 建記本<br>SharePoint<br>SharePoint<br>SharePoint | Click Yes to start installing.      | After installation, start Office and sign in<br>with the account you use for Office 365:<br>9999990@hksyu.edu.hk. |                    |          |
|            | SOC221a_fir Close Need help insta                    | alling?                             |                                                                                                    |                    |          |
|            |                                                      | Drag a file here to upload and open | . N                                                                                                    | lore in OneDrive → |          |
|            | OneDrive                                             |                                     |                                                                                                    |                    |          |
|            | Recent folders                                       |                                     |                                                                                                    |                    | Feedback |

| <ul> <li>ⓒ Office 365 - Computing Servi: × </li> <li>▲ ● ● ● ● ● ● ● ● ● ● ● ● ● ● ● ● ● ● ●</li></ul> | x 1 Microsoft Office Home x 1 Microsoft Office Home | X   New Tab                                                                                                    | ×   +                 | - 0<br>\$               | ) |
|----------------------------------------------------------------------------------------------------|-----------------------------------------------------|----------------------------------------------------------------------------------------------------|-----------------------|-------------------------|---|
| III Office 365                                                                                         | P Search                                            |                                                                                                    | Q                     | @ ?                     | ( |
| Good aftern Just a few more sto                                                                        | eps                                                 |                                                                                                    | Install Office $\vee$ |                         |   |
| Start new ~ C                                                                                          | <b>1</b> Office                                     |                                                                                                    |                       |                         |   |
| Recent Pinned<br>Name<br>承給名的表記                                                                        | We're getting things ready                          | A Carl Market and A Carl And A Carl And A Ca | open =                |                         |   |
| 2 RR<br>Click Run<br>Click the Setup file at the<br>screen.<br>1 RR<br>SharePoint - F                  | bottom of the Click Yes to start installing.        | Stay online<br>After installation, start Office and sign in<br>with the account you use for Office 365:<br>999999@hksyu.edu.hk.                                                                                                    |                       |                         |   |
| Book 筆記本<br>SharePoint - H                                                                             | I help installing?                                  |                                                                                                    |                       |                         |   |
|                                                                                                    | ared Documents May 23, 2014                         |                                                                                                    |                       | Feedback                |   |
| # # 📑 😌 💿 😐 🝕 💶                                                                                        |                                                     |                                                                                                    | ^ 100 ⊄× // EN        | 4G 3:48 PM<br>16/9/2019 | ς |

7. Double click the icon after finished downloading.

8. Wait for the installation.

| 👔 🔯 Office 365 - Computing Servic 🗙                                | on 郵件 - 999999 CHAN, TAI MAN 🗙 🚺 Micro                                | osoft Office Home × 🚺 Microsoft Office Home | × New Tab | ×   + – Ø                           |
|--------------------------------------------------------------------|-----------------------------------------------------------------------|---------------------------------------------|-----------|-------------------------------------|
| $\leftarrow$ $\leftrightarrow$ $\rightarrow$ C $$ office.com/?auth | =2&home=1                                                             |                                             |           | *                                   |
| III Office 365                                                     | ,O Search                                                             |                                             |           | ₽ @ ? <b>(</b>                      |
| Good aftern                                                        | Just a Office                                                         |                                             | ×         | Install Office \vee                 |
| <br>Start new ∽ ⊂ C                                                | a                                                                     | o <mark>⊠ w∃ x∃ P</mark> ⊒                  |           |                                     |
| Recent Pinned                                                      |                                                                       |                                             |           | open = ~                            |
| ■ 未命名的表<br>■ 2 gR<br>SharePoint - F                                | 0<br>Clic                                                             | Installing Office                           |           |                                     |
| 1 gR<br>SharePoint - F                                             | scn                                                                   | We'll be done in just a moment.             |           |                                     |
| GOK並出年<br>SharePoint - H<br>第勿在此键存<br>SharePoint - He              | 任何檔案 g <sup>a</sup><br>ong Kong Shue Yan University » …ared Documents | May 23, 2014                                |           | Feedback                            |
| 4 4 👼 🤤 👳                                                          | ø <b>1</b>                                                            |                                             |           | へ 🗊 🖼 다× 🌈 ENG 3:49 PM<br>16/9/2019 |

## 9. The installation is finished.

| Office 365                              | ,O Search                      | Φ 🛞              |
|-----------------------------------------|--------------------------------|------------------|
| Good aftern Just a                      | Office                         | Install Office 🗸 |
| +<br>Start new ~ C                      |                                |                  |
| Recent Pinned                           |                                | open = ~         |
| 未命名的表記 —                                |                                |                  |
| 2 g8<br>SharePoint - H Clic             | U                              |                  |
| scr<br>1 gR<br>SharePoint - H           | Click Start to view your apps. |                  |
| Book 筆記本<br>SharePoint - H              |                                |                  |
| ▲ · · · · · · · · · · · · · · · · · · · | A                              |                  |

That's the end of the installation.